# Webexコールに登録されているMPP電話機の PRTを手動で生成する

| 内容                        |
|---------------------------|
| <u>はじめに</u>               |
| <u>前提条件</u>               |
| <u>要件</u>                 |
| <u>使用するコンポーネント</u>        |
| <u>背景説明</u>               |
| <u>MPP電話のWebアクセスの有効化</u>  |
| <u>デバイスからのPRTの生成</u>      |
| <u>Web GUIからのPRTログの取得</u> |

### はじめに

このドキュメントでは、Webex通話に現在登録されているMPP電話からPRTログを取得する方法 について説明します。

### 前提条件

#### 要件

次の項目に関する知識があることが推奨されます。

- Webex Calling
- コントロールハブ
- ・ マルチプラットフォーム電話(MPP)

使用するコンポーネント

このドキュメントの情報は、マルチプラットフォーム電話のみに基づいています。

このドキュメントの情報は、特定のラボ環境にあるデバイスに基づいて作成されました。このド キュメントで使用するすべてのデバイスは、クリアな(デフォルト)設定で作業を開始していま す。本稼働中のネットワークでは、各コマンドによって起こる可能性がある影響を十分確認して ください。

### 背景説明

Control HubからProblem Report Tool(PRT)ログを取得しようとして失敗した場合は、MPPデバイ スからPRTログを手動でダウンロードする方法を理解している必要があります。

### MPP電話のWebアクセスの有効化

デフォルトでは、Webex通話では、デバイスがコントロールハブにオンボーディングされると、 Webアクセスが無効になります。これを有効にするには、Control Hub > Devicesに移動し、Webアクセスを有効 にするデバイスを選択します。

デバイスを選択したら、Device Settings:

9 of 10 total lines available

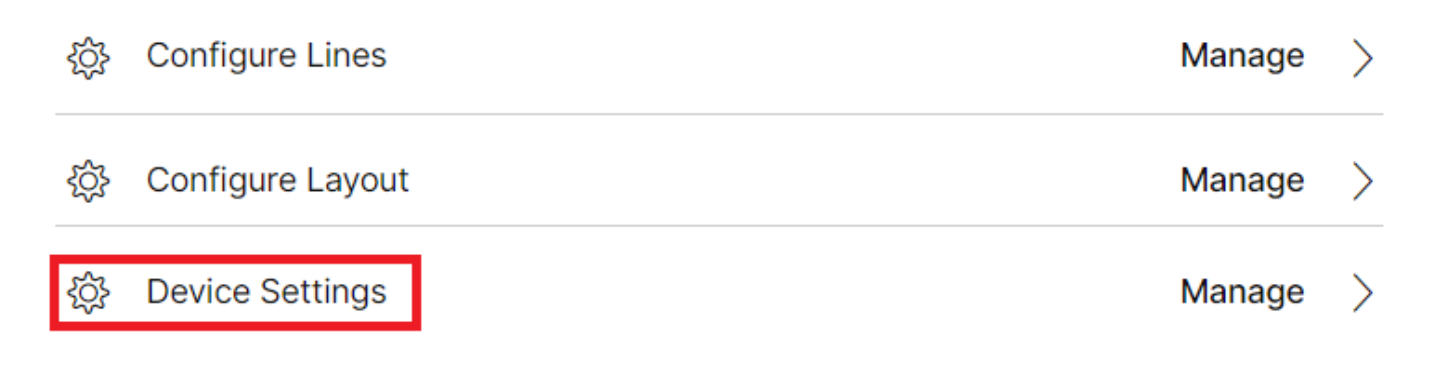

デバイスの設定1

デフォルトでは、デバイスはロケーション設定を使用します。最初に、カスタム設定を使用するようにデバイス設定を変更する必要があります。

| Device Settings | 🔚 Cisco 8865 • Us | er1 TAC • • Activating                                                                                                    |
|-----------------|-------------------|----------------------------------------------------------------------------------------------------|
|                 |                   |                                                                                                    |
|                 | Software          | Software upgrade channel Stable V                                                                                               |
|                 | Device Settings   | Apply the location's default settings or customize the settings for this device. Then resync the device to apply these changes. |
|                 |                   | <ul> <li>Use the location settings</li> <li>Define custom device settings</li> </ul>                                            |

デバイスの設定2

選択すると、カスタム設定を使用できるようになります。

ページを下にスクロールし、オプションMPP Web Access (User)を探し、トグルを有効にして、Saveをクリックします。

| Device Settings III Cisco 88 | 85 • User1 TAC • • Activating                  |        |
|------------------------------|------------------------------------------------|--------|
|                              | Interdials Chart Timer(i)                      |        |
|                              |                                                |        |
|                              | Interdigit Long Timer O                        |        |
|                              | Line Key Label 🛈 User Extension / First Name 🗸 |        |
|                              | Line Key LED Pattern 🛇 Default 🗸               |        |
|                              |                                                |        |
|                              | Missed Call Notification ①                     |        |
|                              | MPP Web Access (User) O                        |        |
|                              | Multicast O IP Address                         | Port + |
|                              | Nightly Resync ①                               |        |
|                              | Noise Cancellation 🛈                           | ^      |
|                              | · · · ·                                        |        |

MPP Webアクセス(ユーザ)

新しい設定を行うには、デバイスをリブートする必要があります。

#### デバイスからのPRTの生成

ステップ1:デバイスで、ボタApplicationsン

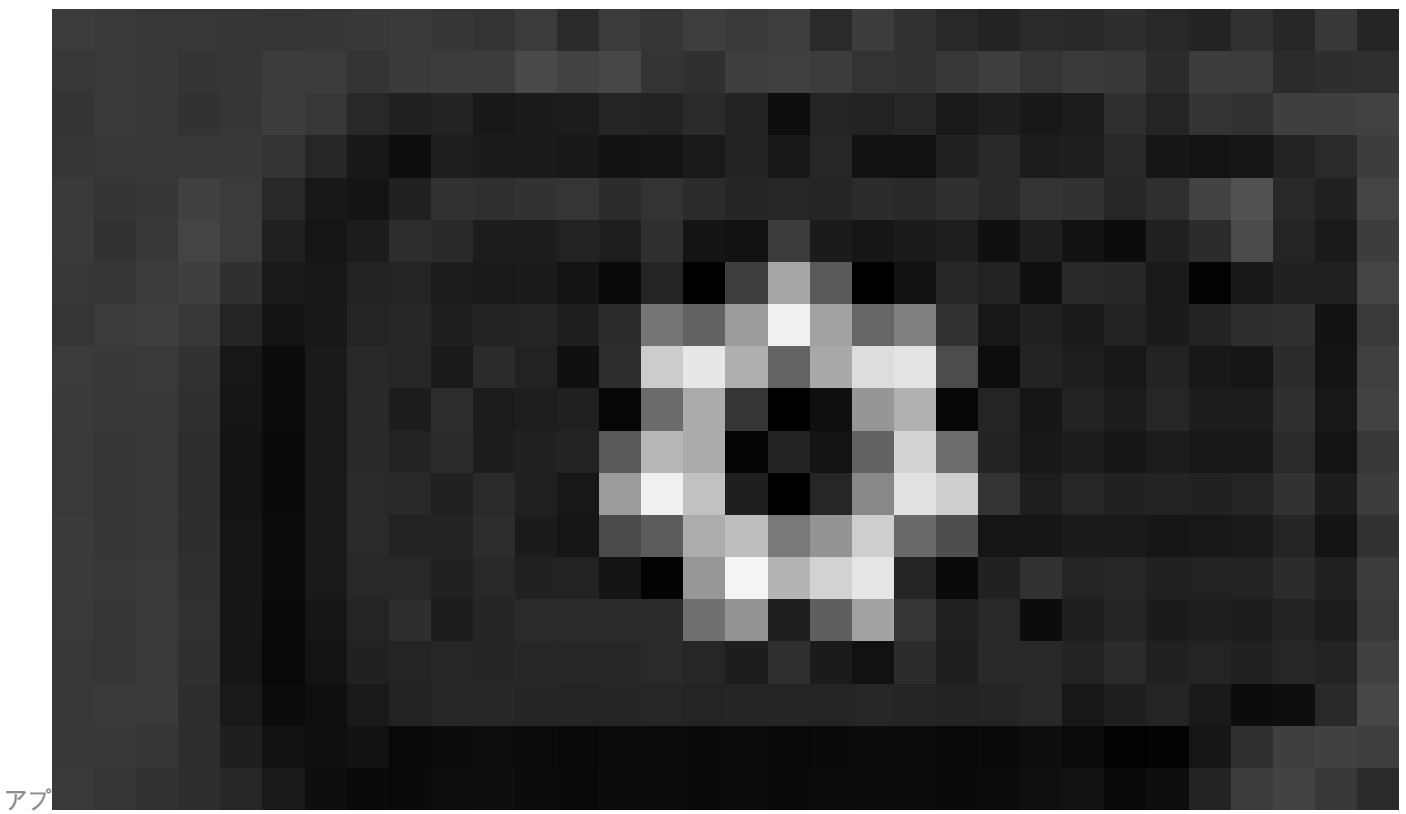

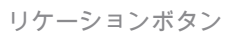

をクリックします。

ステップ2: に移動しますStatus > Report Problem。

ステップ3:問題の日付と時刻を入力します。

ステップ4:リストから説明を選択します。

ステップ5:クリックSubmit。

### Web GUIからのPRTログの取得

ステップ1: https://IP\_ADDRESS\_PHONE/にログインします。

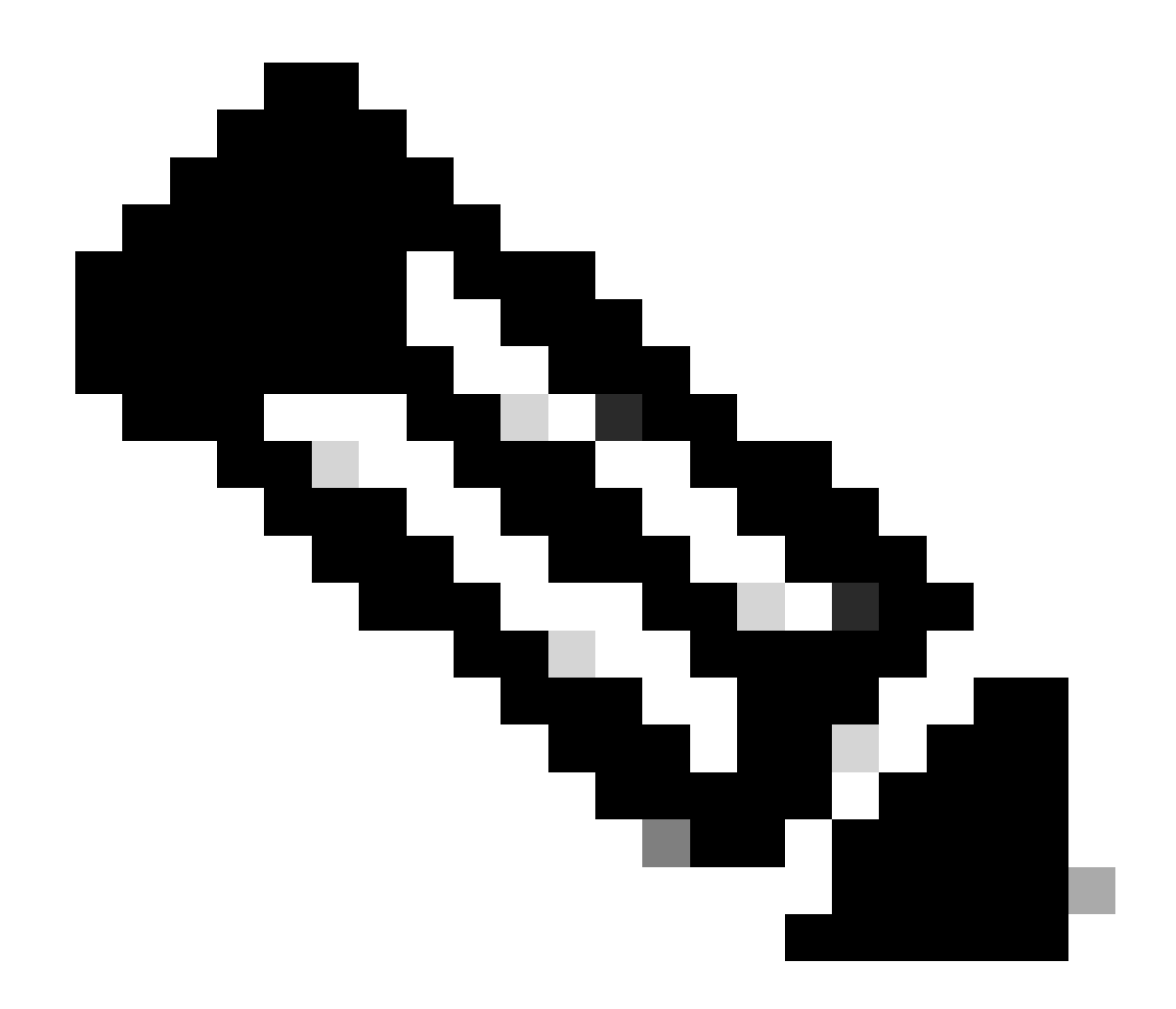

注:IPアドレスが不明な場合は、Settings > Status > Network Status > IPv4 Statusから取得できます。

ステップ2:ページで初めて警告メッセージが表示されたら、Advancedを選択します。

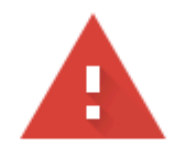

# Your connection is not private

Attackers might be trying to steal your information from **10.152.212.70** (for example, passwords, messages, or credit cards). Learn more

NET::ERR\_CERT\_AUTHORITY\_INVALID

Q To get Chrome's highest level of security, <u>turn on enhanced protection</u>

Advanced

Back to safety

警告メッセージ1

次に、Proceed to 10.152.212.70 (unsafe)をクリックします。

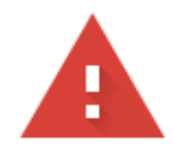

## Your connection is not private

Attackers might be trying to steal your information from **10.152.212.70** (for example, passwords, messages, or credit cards). Learn more

NET::ERR\_CERT\_AUTHORITY\_INVALID

Hide advanced

Back to safety

This server could not prove that it is **10.152.212.70**; its security certificate is not trusted by your computer's operating system. This may be caused by a misconfiguration or an attacker intercepting your connection.

Proceed to 10.152.212.70 (unsafe)

警告メッセージ2

ステップ 3: Info > Debug Infoに移動します。 PRTログをダウンロードします。リンクを右クリックし、ログをダウンロードする Save link as... を選択します。

| CISCO CP-8841-3PCC CC                                | nfiguration Utility | 5977             | The second second second second second second second second second second second second second second second s | Admin Login basic   advanced |
|------------------------------------------------------|---------------------|------------------|----------------------------------------------------------------------------------------------------|------------------------------|
| Info Voice Call History Personal Directory           |                     |                  |                                                                                                    |                              |
| Status Debug Info Download Status Network Statistics |                     |                  |                                                                                                    |                              |
| Console Logs                                         |                     |                  |                                                                                                    |                              |
| Debug Message 1:                                     | messages            | Debug Message 2: | messages.0                                                                                                    |                              |
| Debug Message 3:                                     | messages.1          | Debug Message 4: |                                                                                                    |                              |
| Debug Message 5:                                     |                     | Debug Message 6: |                                                                                                    |                              |
| Debug Message 7:                                     |                     | Debug Message 8: |                                                                                                    |                              |
| Problem Reports                                      |                     |                  |                                                                                                    |                              |
| Report Problem:                                      | Generate PRT        | Prt File:        | ert-log.tar.ez                                                                                                 |                              |
| Mini Prt File:                                       |                     |                  | Open link in new tab                                                                                           |                              |
|                                                      |                     |                  | Open link in new window                                                                                        |                              |
|                                                      |                     |                  | Open link in incognito window                                                                                  |                              |
|                                                      |                     |                  | Save link as                                                                                                   |                              |
|                                                      |                     |                  | Copy link address                                                                                              |                              |
|                                                      |                     |                  | Get image descriptions from Google                                                                             | •                            |
|                                                      |                     |                  | Inspect                                                                                                    |                              |
|                                                      |                     |                  |                                                                                                    |                              |

Web GUI

#### これで、PRTログがPCにダウンロードされました。

翻訳について

シスコは世界中のユーザにそれぞれの言語でサポート コンテンツを提供するために、機械と人に よる翻訳を組み合わせて、本ドキュメントを翻訳しています。ただし、最高度の機械翻訳であっ ても、専門家による翻訳のような正確性は確保されません。シスコは、これら翻訳の正確性につ いて法的責任を負いません。原典である英語版(リンクからアクセス可能)もあわせて参照する ことを推奨します。